# 【履修辞退科目の申請方法】

| 度<br>展西大学<br>KANSAI UNIVERSITY  |                                                                                                    | 教務情報                                                                                                    |
|---------------------------------|----------------------------------------------------------------------------------------------------|----------------------------------------------------------------------------------------------------|
| the second second               | 企ホーム                                                                                                    |                                                                                                    |
| G ログアウト                         | ■ 屋修 · 試験 · 成績関係                                                                                                    | ○ 授業・層修・試験・学籍カテゴリのお知らせ  分 すべて表示                                                                                |
| <b>ホ</b> ーム                     |                                                                                                    | ○ 現在未読のお知らせはありません。                                                                                             |
| 新入生向计情報                         | ∂ 抽選登録・確認等     ○     □     □     □     □     □     □     □     □     □     □     □     □     □     □     □     □     □     □     □     □     □     □     □     □     □     □     □     □     □     □     □     □     □     □     □     □     □     □     □     □     □     □     □     □     □     □     □     □     □     □     □     □     □     □     □     □     □     □     □     □     □     □     □     □     □     □     □     □     □     □     □     □     □     □     □     □     □     □     □     □     □     □     □     □     □     □     □     □     □     □     □     □     □     □     □     □     □     □     □     □     □     □     □     □     □     □     □     □     □     □     □     □     □     □     □     □     □     □     □     □     □     □     □     □     □     □     □     □     □     □     □     □     □     □     □     □     □     □     □     □     □     □     □     □     □     □     □     □     □     □     □     □     □     □     □     □     □     □     □     □     □     □     □     □     □     □     □     □     □     □     □     □     □     □     □     □     □     □     □     □     □     □     □     □     □     □     □     □     □     □     □     □     □     □     □     □     □     □     □     □     □     □     □     □     □     □     □     □     □     □     □     □     □     □     □     □     □     □     □     □     □     □     □     □     □     □     □     □     □     □     □     □     □     □     □     □     □     □     □     □     □     □     □     □     □     □     □     □     □     □     □     □     □     □     □     □     □     □     □     □     □     □     □     □     □     □     □     □     □     □     □     □     □     □     □     □     □     □     □     □     □     □     □     □     □     □     □     □     □     □     □     □     □     □     □     □     □     □     □     □     □     □     □     □     □     □     □     □     □     □     □     □     □     □     □     □     □     □     □     □     □     □     □     □     □     □     □     □     □     □     □     □     □     □     □     □ | N 550 - 1/10 - 074519/6                                                                                        |
| 教務情報                            | <ul> <li></li></ul>                                                                                                    |                                                                                                    |
| 学内サービス・リンク集                     | 𝖉 試験システム                                                                                                    | Gr WEBIBHS                                                                                                    |
| お知らせ一覧表示                        | <ul> <li></li></ul>                                                                                                    | ぷ シラバス検索                                                                                                    |
|                                 | ■ 授業関係<br>② 開大LMS<br>② OpenCEAS                                                                                                    | ①左側メニュー「教務情報」の                                                                                                 |
|                                 |                                                                                                    | 中にのる「WLD版」をノリソノ                                                                                                |
|                                 | ∂ 外国語eラーニング                                                                                                    |                                                                                                    |
|                                 | ∂ 文章の書き方相談予約                                                                                                    | ■ 大学要覧·大学院要覧                                                                                                   |
|                                 |                                                                                                    |                                                                                                    |
|                                 |                                                                                                    | ♂大学院・専門職大学院要覧                                                                                                  |
|                                 |                                                                                                    |                                                                                                    |
|                                 |                                                                                                    |                                                                                                    |
| 度<br>发展四大学<br>Kansai UNIVERSITY | 開西大学<br>〒564-8680 大販府                                                                                                    | KnowledgePortal/Web 1.1.0.0 2021/03/09 Release<br>Copyright © KANSAI UNIVERSITY All rights reserved.   ライセンス情報 |

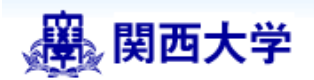

### 関西大学履修登録システム

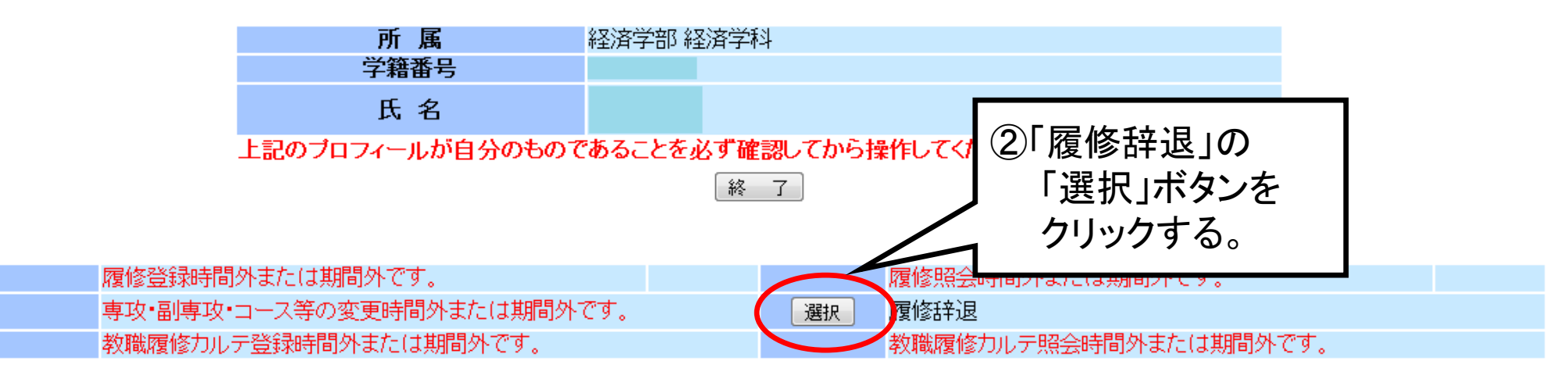

履修登録について 左記のボタンより各学部・研究科からのお知らせを参照してください。

それぞれのサービスを起動しますと、別のブラウザが起動されます。 また、サービスによってはCookie(クッキー)を必要としますので、 ご利用のブラウザの設定でCookieを受け入れるようにしておいて下さい。

 ・
 ・
 画面を開いたら、
 終了ボタンを押してブラウザを閉じるまで、
 席を立たないこと。

 ・
 パスワードを他人に教えないこと。

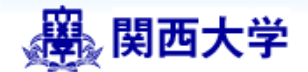

【辞退登録】

### Kansai Universitv

#### 未入力 >> 登録中 >> 登録済 >> 履修完了

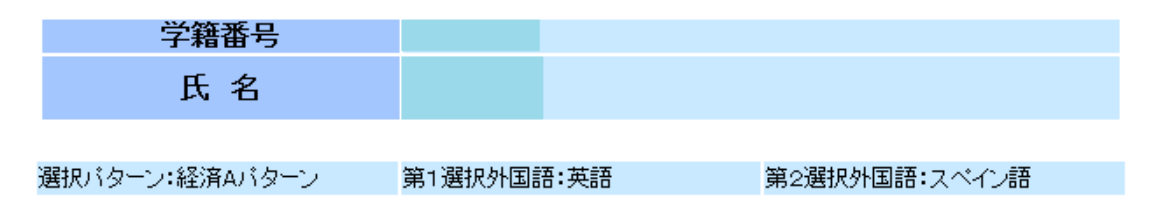

#### 入力が完了した後、《辞退登録》ボタンを押してください。

辞退登録 利用者メニューへもどる

| メッセージ                |            |
|----------------------|------------|
| 特記事項                 | 処理日        |
| 履修単位数 春学期:21 秋学期:21  | 2016/06/30 |
| 自由·配当外科目 春学期:0 秋学期:2 | 2016/06/30 |
| 語学選択(第1=英 第2=ス 第3= ) | 2016/06/30 |
| 語学単位選択(A)            | 2016/06/30 |
| 通算GPA=0.65           |            |

| 曜日<br>時限 | 期   | 月曜 | 火 曜                                                                   | 水 曜 | 木曜                                         |                        | ③「履修辞退」を申請する             |
|----------|-----|----|-----------------------------------------------------------------------|-----|--------------------------------------------|------------------------|--------------------------|
| 1        | 春学期 |    | 環境経済学1<br>2学舎・A503<br>2単位                                             |     | 計量経済学入門1<br>2学舎・AV・PC1・2学舎・<br>A503<br>2単位 | スポーツ研<br>2学            | ▲目の「辞退」ボタンを<br>クリックする。   |
|          | 秋学期 |    | <ul> <li>カリキュラム開発論 辞退</li> <li>1学舎・E403</li> <li>2単位 クラス:2</li> </ul> |     | 計量経済学入門 <b>会 辞退</b><br>2学舎・AV・PC1<br>2単位   | ∛級マクロ<br>2学舎・B4<br>2単位 | 1経済学2 辞退<br>401<br>クラス:5 |

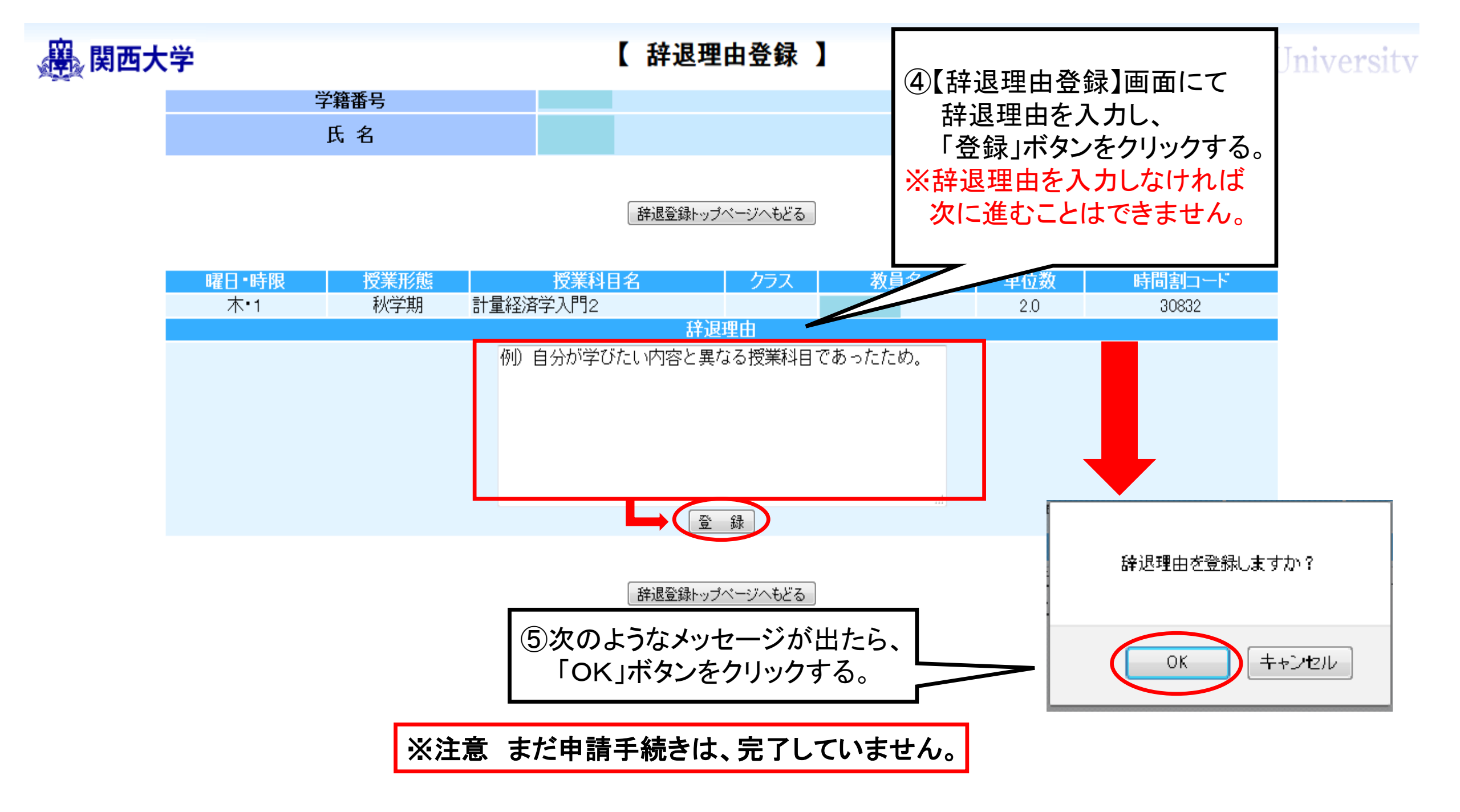

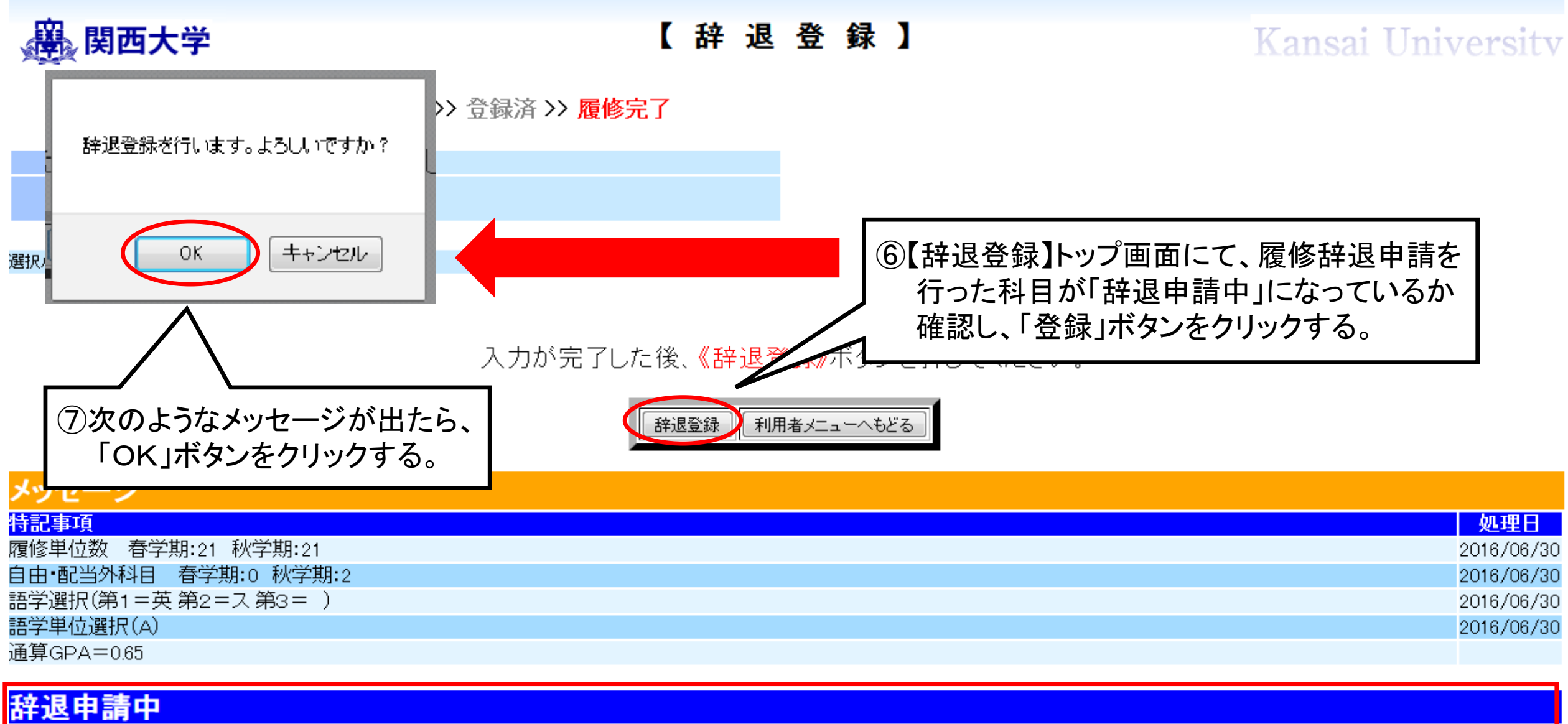

|      | 辞退理由             | 曜日▪時<br>限 | 授業形態 | 授業科目名               | クラス | 教員名 | 単位数 | 時間割コート |
|------|------------------|-----------|------|---------------------|-----|-----|-----|--------|
| 辞退編集 | 例)自分と思っていた授業内容と… | 火•2       | 秋学期  | 共通教養ゼミ(ビジネス言語に強くなる) | В   |     | 2.0 | 00990  |
| 辞退編集 | 例)自分が学びたい内容と異なる… | 木•1       | 秋学期  | 計量経済学入門2            |     |     | 2.0 | 30832  |

| 選 関西大学         |                 | 【 辞退登録                  | 受付完了 】                   | Kansai Universitv                                                                               |
|----------------|-----------------|-------------------------|--------------------------|-------------------------------------------------------------------------------------------------|
|                | 未入力 >> 登録中 >> 登 | 録済 >> <mark>履修完了</mark> | ⑧【辞退登録受付完了】<br>行った科目が出てい | 】画面に履修辞退申請を<br>れば申請完了となります。                                                                     |
| 学籍番号           |                 |                         | なお、履修辞退申請                | 期間を過ぎると、【辞退                                                                                     |
| 氏名             |                 |                         | 登録受付完了】画面                | を確認できなくなります                                                                                     |
|                |                 |                         | ので、本画面を必ず                | 印刷しておき、どの科日を                                                                                    |
| 選択パターン:経済Aパターン | 第1選択外国語:英語      | 第2選択外国語:スペイン語           |                          | $\mathbf{F}$   $\tau$ $\tau$ $\tau$ / $\mathbf{F}$ > $\mathbf{F}$ / $\mathbf{F}$ / $\mathbf{F}$ |
|                |                 |                         | 腹隙砕返したかを招                | 近してのくようにしてください。                                                                                 |

以下の辞退登録申請を受け付けました。

| 辞退申請中              |           |      |                     |     |     |     |        |
|--------------------|-----------|------|---------------------|-----|-----|-----|--------|
| 辞退理由               | 曜日•時<br>限 | 授業形態 | 授業科目名               | クラス | 教員名 | 単位数 | 時間割コード |
| 例)自分と思っていた授業内容と異な… | 火•2       | 秋学期  | 共通教養ゼミ(ビジネス言語に強くなる) | В   |     | 2.0 | 00990  |
| 例)自分が学びたい内容と異なる授…  | ★•1       | 秋学期  | 計量経済学入門2            |     |     | 2.0 | 30832  |

利用者メニューへもどる

以上で申請手続き完了です。必ず本画面を印刷しておいてください。

## 【誤って履修辞退申請をした場合の削除方法】

## 選 関西大学 【辞退登録】

Kansai Universitv

未入力 >> 登録中 >> 登録済 >> 履修完了

| 学籍番号           |            |               |
|----------------|------------|---------------|
| 氏名             |            |               |
|                |            |               |
| 選択バターン:経済Aバターン | 第1選択外国語:英語 | 第2選択外国語:スペイン語 |

入力が完了した後、《辞退登録》ボタンを押してください。

辞退登録 利用者メニューへもどる

| メッセージ                                                             |     |     |     |            |
|-------------------------------------------------------------------|-----|-----|-----|------------|
| 特記事項                                                              |     |     |     | 処理日        |
| 履修単位数 春学期:21 秋学期:21                                               |     |     |     | 2016/06/30 |
| 自由·配当外科目 春学期:0 秋学期:2                                              |     |     |     | 2016/06/30 |
| 語学選択(第1=英 第2=ス 第3= )                                              |     |     |     | 2016/06/30 |
| 語学単位選択(A)                                                         |     |     |     | 2016/06/30 |
| <sup>通算GPA=0.65</sup> ①【 辞退登録】 画面において                             |     |     |     |            |
|                                                                   |     |     |     |            |
| 群退申請中 誤つ ( 腹修辞返中請を行つ)に 件日の                                        |     |     |     |            |
| 「辞退編集」ボタンをクリックする。 授業科目名 授業科目名                                     | クラス | 教員名 | 単位数 | 時間割コード     |
| 辞遅編集     例)自分と思っていた授業内容と…     火・2     秋字期     共通教養ゼミ(ビジネス言語に強くなる) | В   |     | 2.0 | 00990      |
| (辞退編集)例)自分が学びたい内容と異なる… 木・1 秋学期 計量経済学入門2                           |     |     | 2.0 | 30832      |

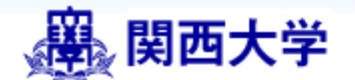

### 【 辞退編集登録 】

## Kansai Universitv

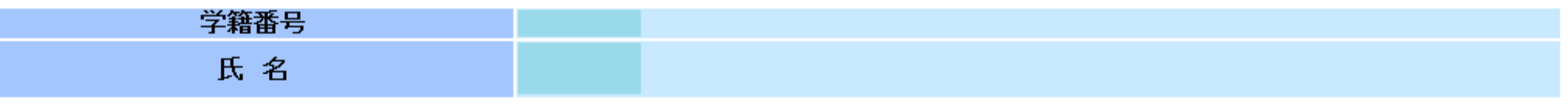

#### 辞退登録トップページへもどる

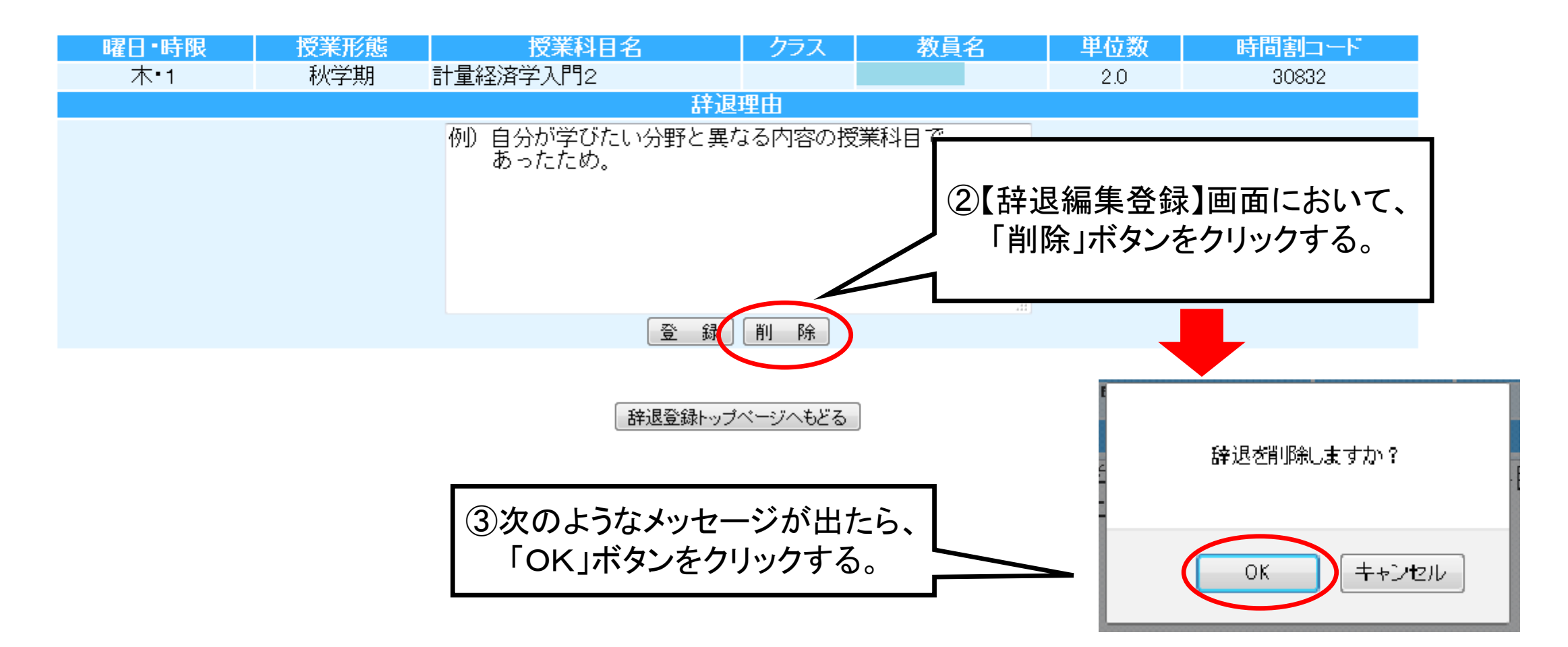

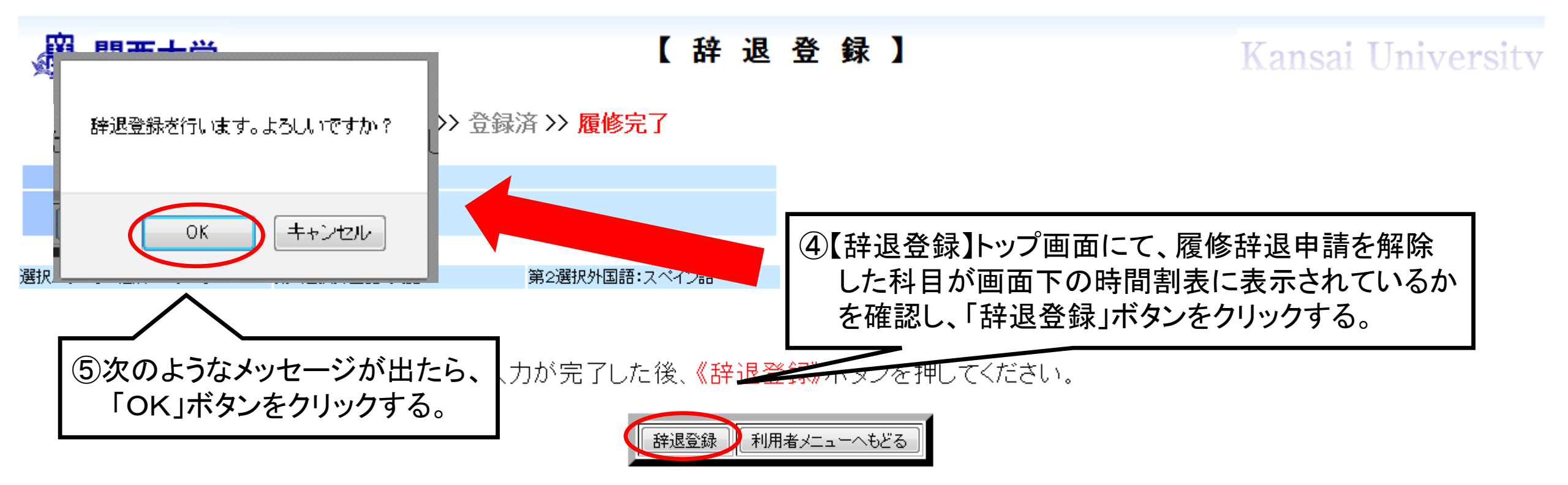

| 曜日 | 胡    | 月曜                | 火曜                                    | 7水 曜 | 木曜                                         | 全曜                                    | 十曜 |
|----|------|-------------------|---------------------------------------|------|--------------------------------------------|---------------------------------------|----|
| 時限 | - AA | )] <sup>4</sup> E |                                       |      |                                            | TT OF                                 | °E |
| 1  | 春学期  |                   | 環境経済学1<br>2学舎・A503<br>2単位             |      | 計量経済学入門1<br>2学舎・AV・PC1・2学舎・<br>A503<br>2単位 | スポーツ研究理論<br>2学舎・F402<br>2単位 クラス:A 2   |    |
|    | 秋学期  |                   | カリキュラム開発論 辞退<br>1学舎・E403<br>2単位 クラス:2 |      | 計量経済学入門2 辞退<br>2学舎・AV・PC1<br>2単位           | 初級マクロ経済学2 辞退<br>2学舎・B401<br>2単位 クラス:5 |    |

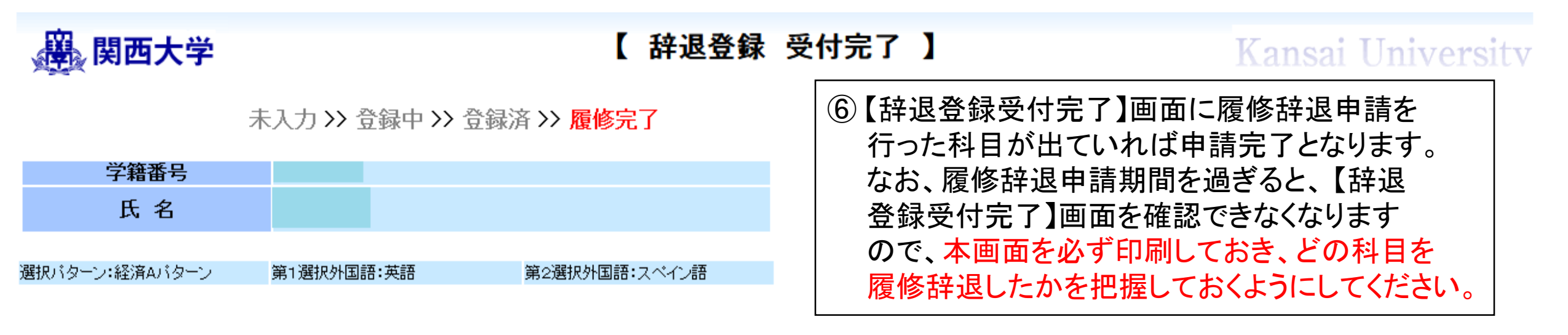

以下の辞退登録申請を受け付けました。

| 辞退申請中              |           |      |                     |     |     |     |        |
|--------------------|-----------|------|---------------------|-----|-----|-----|--------|
| 辞退理由               | 曜日•時<br>限 | 授業形態 | 授業科目名               | クラス | 教員名 | 単位数 | 時間割コード |
| 例)自分と思っていた授業内容と異な… | 火•2       | 秋学期  | 共通教養ゼミ(ビジネス言語に強くなる) | В   |     | 2.0 | 00990  |

| 利用者メニューへもどる |
|-------------|
|-------------|